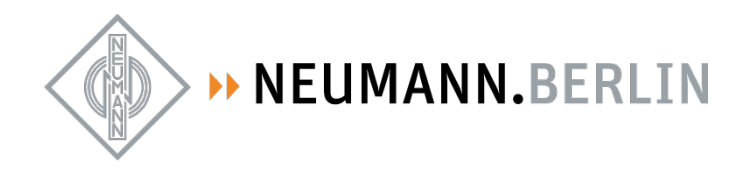

## **Neumann Service Portal**

1. Step: Register the product

|                            |                |                         | Product regis                  | stration               |                             |            |         |
|----------------------------|----------------|-------------------------|--------------------------------|------------------------|-----------------------------|------------|---------|
| WELCOME MY F               | PROFILE SOF    | TWARE DOWNLOAD          |                                | PRODUCTS               | CONTACT SERVICE             | NEWSLETTER | LOG OUT |
| ♠ Start > Product registra |                |                         | Product regis                  | stration               |                             |            |         |
|                            | Here y         | ou can register your N  | eumann products. Registratio   | on of historical micro | phones is also possible.    |            |         |
|                            | For microphe   | ones of the KM A / KM [ | ) / KM 100 series please regi  | ster the capsule and   | the output stage separately | r. In      |         |
|                            |                | case of st              | ereo sets please register ever | ry microphone separa   | ately.                      |            |         |
|                            |                |                         | Product deta                   | 1115                   |                             |            |         |
|                            | Product group* |                         |                                |                        |                             |            |         |
|                            | Product name*  |                         |                                |                        |                             |            |         |
|                            | Serial no.*    |                         |                                |                        |                             |            |         |
|                            |                |                         |                                |                        |                             |            |         |
|                            |                |                         |                                | CHECK                  |                             |            |         |

2. Upload invoice (optional) and confirm registration

| WELCOME        | MY PROFILE | SOFTWARE DOWNLOAD                             | REGISTER PRODUCT                                                | PRODUCTS                                    | CONTACT SERVICE                           | NEWSLETTER | LOG OUT |
|----------------|------------|-----------------------------------------------|-----------------------------------------------------------------|---------------------------------------------|-------------------------------------------|------------|---------|
| 🊓 Start > Prod |            |                                               |                                                                 |                                             |                                           |            |         |
|                |            |                                               | Product regis                                                   | tration                                     |                                           |            |         |
|                |            |                                               | i i o d d c i i o g i o                                         | , a cross                                   |                                           |            |         |
|                |            | Here you can register your N                  | eumann products. Registratio                                    | on of historical micro                      | phones is also possible.                  |            |         |
|                | For        | nicrophones of the KM A / KM E<br>case of sti | ) / KM 100 series please regi<br>ereo sets please register ever | ster the capsule and<br>v microphone separa | the output stage separately. Ir<br>stelv. |            |         |
|                |            |                                               | D                                                               |                                             |                                           |            |         |
|                |            |                                               | Product deta                                                    | ทเร                                         |                                           |            |         |
|                | Produc     | t group* Histor                               |                                                                 |                                             |                                           |            |         |
|                | Produc     | t name*                                       |                                                                 |                                             |                                           |            |         |
|                | 110000     |                                               |                                                                 |                                             |                                           |            |         |
|                | Serial I   |                                               |                                                                 |                                             |                                           |            |         |
|                |            | ∎ Yes, 1                                      | would like to upload my invoice                                 |                                             |                                           |            |         |
|                | Dealer     | name                                          |                                                                 |                                             |                                           |            |         |
|                | Purcha     | se date tt.mm                                 |                                                                 |                                             |                                           |            |         |
|                |            |                                               |                                                                 |                                             |                                           |            |         |
|                |            |                                               |                                                                 | REGISTER                                    |                                           |            |         |
|                |            |                                               |                                                                 |                                             |                                           |            |         |
|                |            |                                               |                                                                 |                                             |                                           |            |         |
|                |            |                                               |                                                                 |                                             |                                           |            |         |

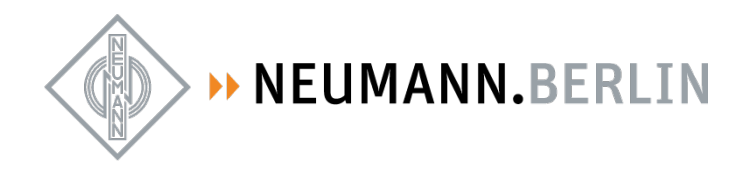

3. Succes note appears

| <ul> <li>Product registration</li> </ul> |                                                                                                    |  |
|------------------------------------------|----------------------------------------------------------------------------------------------------|--|
|                                          | Product has registered successfully.                                                                                                    |  |
|                                          | Product registration                                                                                                    |  |
| Here you can register                    | your Neumann products. Registration of historical microphones is also possible.                                                                            |  |
| For microphones of the KM A              | ι / KM D / KM 100 series please register the capsule and the output stage separately. In<br>se of stereo sets please register every microphone separately. |  |
|                                          | Product details                                                                                                    |  |
| Product group*                           |                                                                                                    |  |
| Product name*                            |                                                                                                    |  |
| Serial no.*                              |                                                                                                    |  |
|                                          |                                                                                                    |  |
|                                          | СНЕСК                                                                                                    |  |
|                                          |                                                                                                    |  |

4. Go to Contact Service <u>https://product-registration.neumann.com/contact-service</u> and select "request service"

|                                   |                                 | Contact Se       | ervice     |                              |                       |             |
|-----------------------------------|---------------------------------|------------------|------------|------------------------------|-----------------------|-------------|
| WELCOME MY PROFILE                | SOFTWARE DOWNLOAD               | REGISTER PRODUCT | PRODUCTS   | CONTACT SERVICE              | NEWSLETTER            | LOG OUT     |
| ★ Start → Contact Service         |                                 |                  |            |                              |                       |             |
| Request an inspection or repair/m | naintenance or warranty service | for              | For all ot | her inquiries, please contac | t Neumann Service via | the contact |
| your Neumann product. Please not  | e that your Neumann product sh  | ould             |            | form                         |                       |             |
| be registere                      | d beforehand.                   |                  |            |                              |                       |             |
| REQUES                            | T SERVICE                       |                  |            | CONTACT S                    | ERVICE                |             |
|                                   |                                 |                  |            |                              |                       |             |

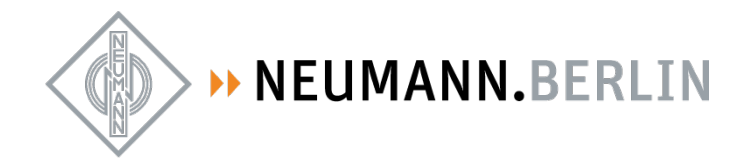

5. Select the product you would like to send to service

|                             |                  |                            | Request                                      | service             | 2                   |        |            |         |
|-----------------------------|------------------|----------------------------|----------------------------------------------|---------------------|---------------------|--------|------------|---------|
| WELCOME MY PRO              | OFILE            | SOFTWARE DOWNLOAD          | REGISTER PRODUCT                             | PROD                | OUCTS CONTACT SE    | RVICE  | NEWSLETTER | LOG OUT |
| ♠ Start → Contact service → |                  |                            |                                              |                     |                     |        |            |         |
|                             | Product<br>V 402 | Serial No.<br>369420535945 | Year of Manufacturing<br>1980-01-01 00:00:00 | Dealer Name<br>Test | Purchase Date       | CHOOSE | -          |         |
|                             | KM 100           | 24732583945834             |                                              | Test                | 2021-12-15 00:00:00 | CHOOSE | _          |         |
|                             | KM 140           | test134246                 |                                              |                     |                     | CHOOSE |            |         |
|                             | V 402            | test12347                  |                                              |                     |                     | CHOOSE |            |         |
|                             | TLM 67           | test                       |                                              |                     |                     | CHOOSE |            |         |

6. Select one of the services available

|                |                                    |                                 | Request s                                               | service  |                 |            |         |
|----------------|------------------------------------|---------------------------------|---------------------------------------------------------|----------|-----------------|------------|---------|
| WELCOME        | MY PROFILE                         | SOFTWARE DOWNLOAD               | REGISTER PRODUCT                                        | PRODUCTS | CONTACT SERVICE | NEWSLETTER | LOG OUT |
| ♠ Start > Cont | act service > Request se<br>Type C | ervice<br>Of Service* V P<br>In | ease choose<br>aintenance<br>spection ( Not-available ) |          |                 |            |         |
|                |                                    |                                 | arranty                                                 |          |                 |            |         |

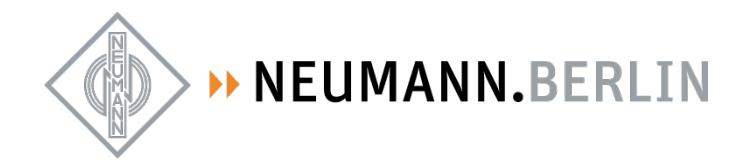

7. The service description is displayed (price will be added later)

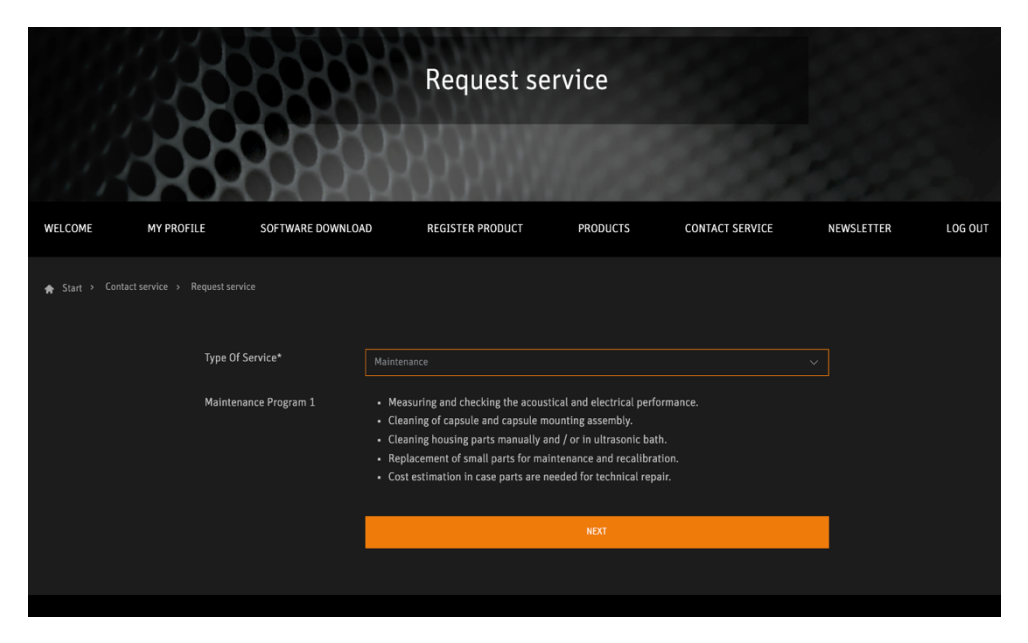

8. Complete your address details - information is taken over from registration

| WELCOME         | MY PROFILE | SOFTWARE DOWNLOAD                | REGISTER PRODUCT                       | PRODUCTS                 | CONTACT SERVICE | NEWSLETTER | LOG OUT |
|-----------------|------------|----------------------------------|----------------------------------------|--------------------------|-----------------|------------|---------|
| 🏫 Start > Conta |            |                                  |                                        |                          |                 |            |         |
|                 | First Na   | ame *                            |                                        |                          |                 |            |         |
|                 | Last Na    | ime *                            |                                        |                          |                 |            |         |
|                 | Postal (   | Code *                           |                                        |                          |                 |            |         |
|                 | Street a   | and house number *               |                                        |                          |                 |            |         |
|                 | Place/C    | City *                           |                                        |                          |                 |            |         |
|                 | Country    | <b>y</b> *                       |                                        |                          |                 |            |         |
|                 |            | If y                             | our country is not listed please conta | ct us here: Service Poin |                 |            |         |
|                 | E-Mail a   | address *                        |                                        |                          |                 |            |         |
|                 | Confirm    | n email address *                |                                        |                          |                 |            |         |
|                 | Phone *    |                                  | 01234567890                            |                          |                 |            |         |
|                 | Product    | t name *                         |                                        |                          |                 |            |         |
|                 | Descrip    | otion/ specific request          |                                        |                          |                 |            |         |
|                 |            |                                  |                                        |                          |                 |            |         |
|                 | * Fields   | s with an asterisk are required. |                                        |                          |                 |            |         |
|                 |            |                                  |                                        | NEXT                     |                 |            |         |

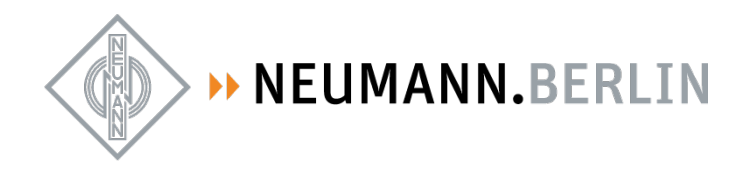

9. Review price and information. Here you can add another product (this will take you back to step #5)

| WELCOME        | MY PROFI | LE SOFTW            | ARE DOWNLOAD              | REGIST | R PRODUCT   | PRODUCTS       | CONTACT SERVICE     | NEWSLETTER |
|----------------|----------|---------------------|---------------------------|--------|-------------|----------------|---------------------|------------|
| ♠ Start > Cont |          |                     |                           |        |             |                |                     |            |
|                |          |                     |                           |        |             |                |                     |            |
|                |          | EDIT                |                           |        |             |                | ADD ANOTHER PRODUCT |            |
|                |          | Service Requ        | est Details               |        |             |                |                     |            |
|                |          | Position            | Service                   | Produ  | ıct         | Product Number | Service Price       |            |
|                |          | 1                   | Maintenance               | MA 1   |             | 508972         | 85 EUR              |            |
|                |          |                     |                           |        |             |                |                     |            |
|                |          | Details             |                           |        |             |                |                     |            |
|                |          | First Name *:       |                           |        | Jane        |                |                     |            |
|                |          | Last Name *:        |                           |        | Doe         |                |                     |            |
|                |          | Street and house n  | umber *:                  |        | Leipzigerst | raße 112       |                     |            |
|                |          | Postal Code *:      |                           |        | 10117       |                |                     |            |
|                |          | Place/City *:       |                           |        | Berlin      |                |                     |            |
|                |          | Country *:          |                           |        | Germany     |                |                     |            |
|                |          | E-Mail address *:   |                           |        | jane.doe@i  | neumann.com    |                     |            |
|                |          | Phone *:            |                           |        | 01234567    | 890            |                     |            |
|                |          | Product *:          |                           |        | MA 1        |                |                     |            |
|                |          | Description/ specif | c request *:              |        |             |                |                     |            |
|                |          | Yes, I have tak     | en note of the privacy no |        |             |                |                     |            |
|                |          |                     |                           |        |             | SEND           |                     |            |

10. Confirm the privacy note and send your request

| Contact service > F | Request service     |                               |         |                     |                     |  |  |
|---------------------|---------------------|-------------------------------|---------|---------------------|---------------------|--|--|
|                     | EDIT                |                               |         |                     | ADD ANOTHER PRODUCT |  |  |
|                     | Service Requ        | iest Details                  |         |                     |                     |  |  |
|                     | Position            | Service                       | Product | Product Number      | Service Price       |  |  |
|                     | 1                   | Maintenance                   | MA 1    | 508972              | 85 EUR              |  |  |
|                     |                     |                               |         |                     |                     |  |  |
|                     | Details             |                               |         |                     |                     |  |  |
|                     | First Name *:       |                               |         | ane                 |                     |  |  |
|                     | Last Name *:        |                               | [       | loe                 |                     |  |  |
|                     | Street and house n  | umber *:                      |         | Leipzigerstraße 112 |                     |  |  |
|                     | Postal Code *:      |                               | 1       | .0117               |                     |  |  |
|                     | Place/City *:       |                               | E       | Berlin              |                     |  |  |
|                     | Country *:          |                               |         | Sermany             |                     |  |  |
|                     | E-Mail address *:   |                               |         | ane.doe@neumann.com |                     |  |  |
|                     | Phone *:            |                               | C       | 01234567890         |                     |  |  |
|                     | Product *:          |                               | M       | /A 1                |                     |  |  |
|                     | Description/ specif | ic request *:                 |         |                     |                     |  |  |
|                     | 🖌 Yes, I have tak   | en note of the privacy notice |         |                     |                     |  |  |
|                     |                     |                               |         | SEND                |                     |  |  |
|                     |                     |                               |         |                     |                     |  |  |

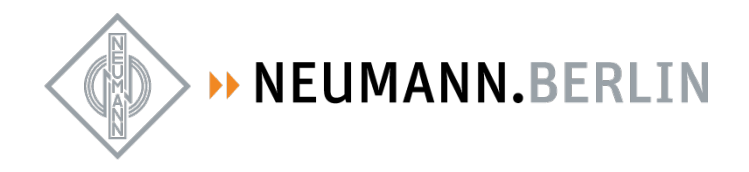

11. You get this note, and a few minutes later you will receive an email with instructions and the RMA document to be sent with your package.

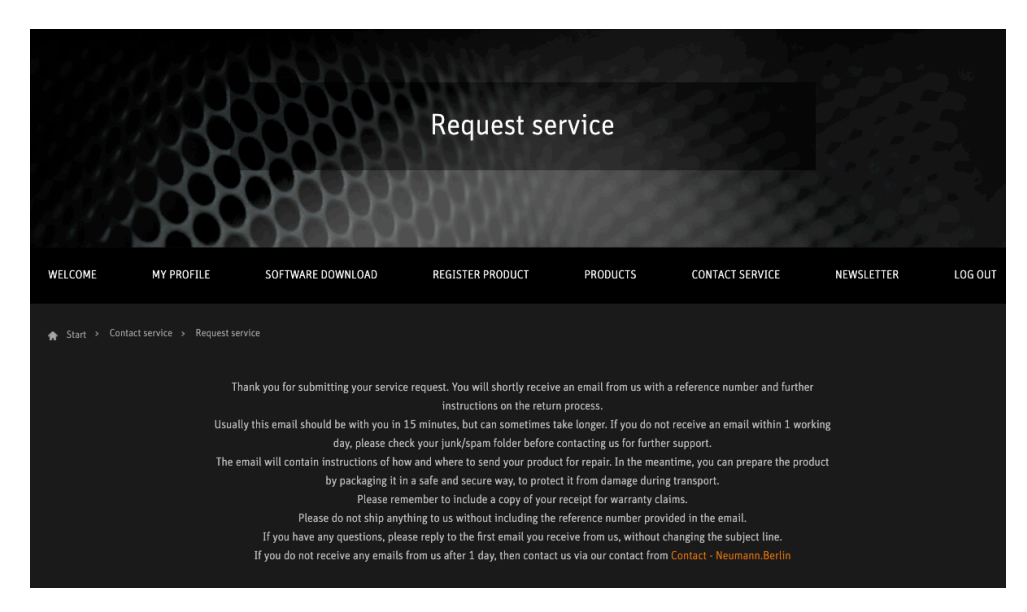